2019年9月 トマト銀行

#### ≪ 重要なお知らせ ≫

## トマト・ファームバンキングサービスで総合振込をご利用のお客さまへ (消費税率引上げ対応)

2019年10月1日より消費税および地方消費税の税率が8%から10%に引 き上げられることにともない、トマト・ファームバンキングサービスで総合振込をご 利用のお客さまは、振込手数料の変更登録を行う必要があります。

お手数をお掛けしますが、ご利用中のファームバンキングソフトの手順に従って振 込手数料の変更登録を行っていただきますようお願いいたします。

※ ファームバンキングソフト  $\nabla$  OFFICE BANK21 (OBC製) ▽ FB-Win(パナソニック社製)

### 『 作業にあたっての注意事項 』

- 1.「振込指定日が9月末までの振込データ」の作成をすべて済ませたのち、振込手 数料の変更登録を行ってください。
- 2.「振込指定日が10月以降の振込データ」の作成は、振込手数料の変更登録を済 ませたのち、作成を開始してください。

#### 『 振込手数料の適用基準 』

(税込) 当社宛 他行宛 改定後 改定後 改定前 改定前 無料 432 円 440円 3万円未満 無料 3万円以上 648 円 660円 無料 無料

(注) 振込指定日基準で振込手数料を適用します。

したがって、2019年9月30日までにご予約いただいた、2019年 10月1日以降を振込指定日とする振込は、改定後の振込手数料となります。

※ 上記外の金額(振込手数料)を登録されている場合は、引き上げ後の消費税 率で算出下さい。

# **OFFICE BANK21 (OBC製) をご利用のお客さま**

1. メインメニューから『総合振込』をクリックして下さい。

| ■ オフィスバンク21                                                                |          |
|----------------------------------------------------------------------------|----------|
| 終了( <u>X</u> ) フォントの指定( <u>F</u> ) ヘルプ( <u>H</u> )                         |          |
|                                                                            | 登録番号 )   |
| データ名                                                                       | 利用者名     |
|                                                                            |          |
|                                                                            |          |
|                                                                            |          |
| ANSER-SPC                                                                  | □        |
|                                                                            |          |
|                                                                            |          |
| 📑 入出金明細                                                                    |          |
|                                                                            |          |
|                                                                            |          |
| 総古城込                                                                       | ★ 「我用它   |
|                                                                            |          |
| <i>一 你 上 带 上</i> 拒 鸿                                                       |          |
| 「「「「「「」「「」「」「」「」「」「」「」「」「」「」「」」「」「」「」」「」」「」」「」」「」」「」」「」」「」」「」」「」」」「」」」「」」」 |          |
|                                                                            |          |
| * 地方形物/+                                                                   |          |
|                                                                            | 11 現現設定  |
|                                                                            |          |
|                                                                            |          |
|                                                                            |          |
|                                                                            | 終了       |
|                                                                            |          |
|                                                                            | 14/ 3/ 4 |
|                                                                            | 1 • •    |

2. 総合振込メニューから『マスタ登録』をクリックして下さい。

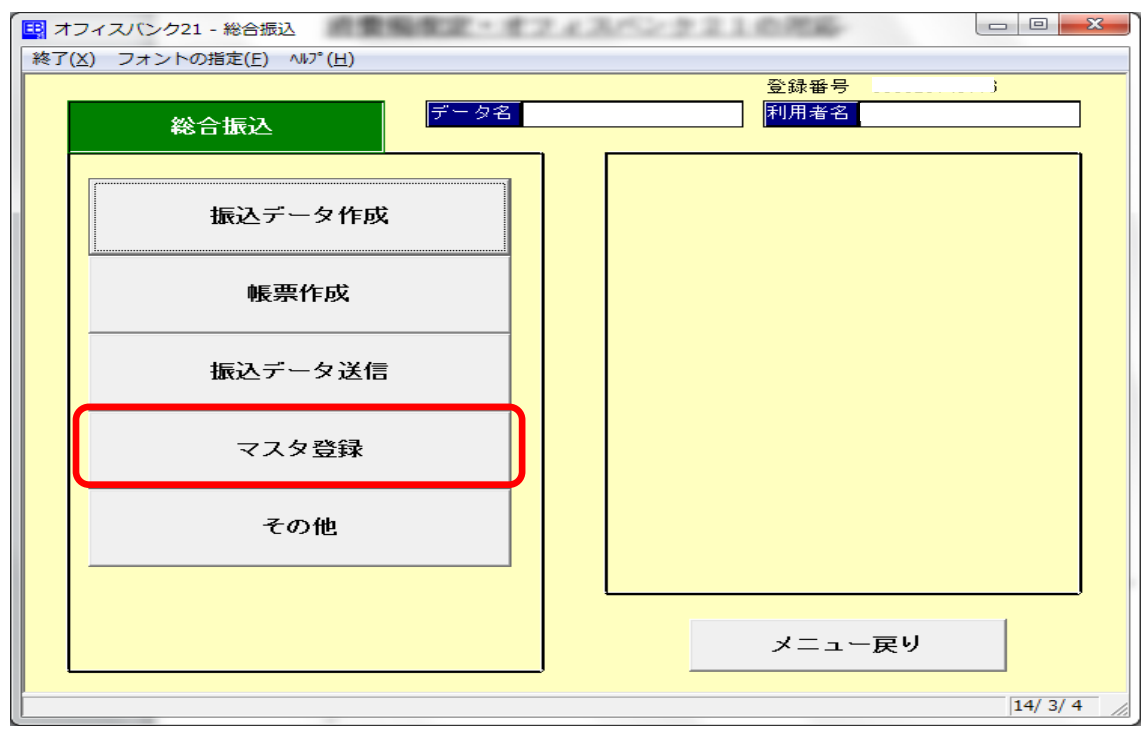

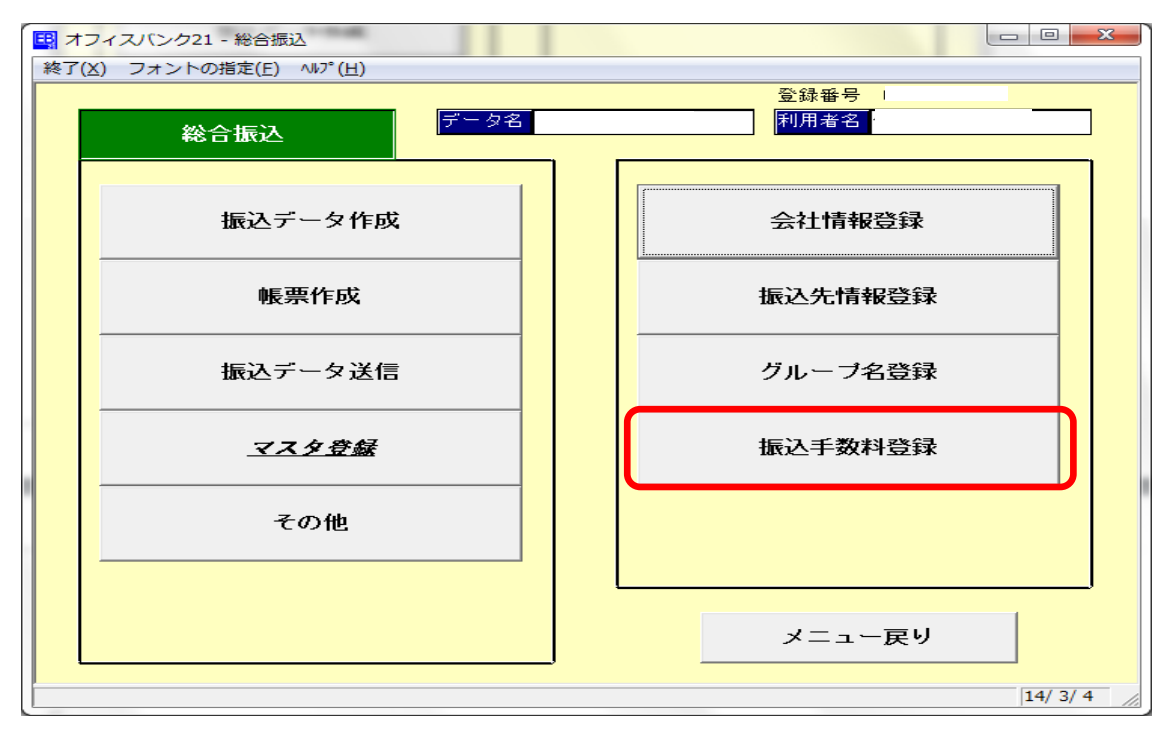

3. マスター登録メニューの『振込手数料登録』をクリックして下さい。

### ※ 以下の手順により「当方負担」と「先方負担」いづれも変更登録を行って下さい。

4. 振込手数料登録画面の『修正』をクリックして下さい。

| 総合振込 - 振込手数料 | P登録      |      |      |      |      |        |
|--------------|----------|------|------|------|------|--------|
| 銀行コート 銀行名    | (カナ) 銀行名 |      |      |      |      |        |
|              |          |      |      |      |      |        |
| 当方負担 先       | 方負担      |      |      |      |      | Т      |
|              |          |      |      |      |      |        |
| サーヒ、ス種類      | 振込金額     | 当    | 行宛   | 他    | 行宛   |        |
|              |          | 本支店宛 | 同一店宛 | 他行電信 | 他行文書 |        |
| 総合           | 0円以上 ~   | 0円   | 0円   | 0円   | 0円   |        |
|              |          |      |      |      |      |        |
|              |          |      |      |      |      |        |
|              |          |      |      |      |      |        |
|              |          |      |      |      |      |        |
| 給与·賞与        |          |      | 0円   |      | 0円   |        |
|              |          |      |      |      |      |        |
|              |          |      |      |      |      |        |
|              |          |      |      |      |      | -      |
|              |          |      |      |      |      |        |
|              |          |      |      |      |      |        |
|              |          |      |      |      |      |        |
|              |          |      |      |      |      |        |
|              |          |      |      |      |      |        |
|              |          |      |      |      |      |        |
| ルブ 印 刷       | 先方負      | 修正   |      |      | 閉じる  |        |
|              |          |      |      |      |      | 14/2/4 |

5. 総合振込・手数料登録銀行選択画面から『0566 トマト トマト銀行』を選択し、『OK』を クリックして下さい。

| 総合振込 - 手数 | <u>牧料登録銀行選択</u>       | ×                        |
|-----------|-----------------------|--------------------------|
| 銀行コート     | 银行名(肋)                | 銀行名                      |
| 0005      | トウキヨウミッピッシ<br>ミップスミトモ | 東京三菱銀行<br>三共住 <u>寿銀行</u> |
| 0566      | 171                   | トマト銀行                    |
|           |                       |                          |
|           |                       |                          |
|           |                       |                          |
|           |                       |                          |
|           |                       |                          |
|           |                       |                          |
| •         |                       | •                        |
| ОК        | <b>+</b> +>>till      | ^⊮7°(H)                  |

6. 『当方負担』をクリックして下さい。

現在設定されている『トマト銀行 当方負担の振込手数料』が表示されます。(変更前)

| EB | 総合振込 - 振込 | 手数料登録            | -    | 4    |       |              |   |          |
|----|-----------|------------------|------|------|-------|--------------|---|----------|
|    | 銀行コート、銀   | (行名(加)) 銀行名      | _    |      |       |              |   |          |
|    | 0566      | 71               |      |      |       |              |   |          |
| ſ  | 当方負担      | 先方負担             |      |      |       |              |   |          |
| ľ  |           |                  |      |      |       |              | ] |          |
|    |           |                  |      |      |       |              |   |          |
|    | サービス種類    | 振込金額             | 当行   | 行宛   | 他行    | 亍宛           |   |          |
|    |           |                  | 本支店宛 | 同一店宛 | 他行電信  | 他行文書         |   |          |
|    | 総合        | 0円以上 ~ 30,000円未満 | 0円   | 0円   | 432 円 | 432 円        |   |          |
|    |           | 30,000 円以上 ~     | 0円   | 0円   | 648 円 | <u>648</u> 円 |   |          |
|    |           |                  |      |      |       |              |   |          |
|    |           |                  |      |      |       |              |   |          |
|    |           |                  |      |      |       |              |   |          |
|    | 給与·賞与     |                  |      | 0円   |       | 0円           |   |          |
|    |           |                  |      |      |       |              |   |          |
|    |           |                  |      |      |       | 逯 禄          |   |          |
|    |           |                  |      |      |       |              | ] |          |
|    |           |                  |      |      |       |              |   |          |
|    |           |                  |      |      |       |              |   |          |
|    |           |                  |      |      |       |              |   |          |
|    |           |                  |      |      |       |              |   |          |
|    |           |                  |      |      |       |              |   |          |
|    |           |                  |      |      |       |              |   |          |
|    |           |                  |      |      |       |              |   |          |
| Ŀ  | ヘルブ 印刷    | 削 除   先方負        | 修正   |      | 中.    | 止 閉じる        |   |          |
| 他  | 行宛文書手数料の  | 金額を入力して下さい。      |      |      |       |              |   | 19/ 7/26 |

7. 表示されている各振込手数料を変更し『登録』をクリックして下さい。(変更後)

| EB 総合振込 - 振込         | 手数料登録         |      |      |                |              |          |
|----------------------|---------------|------|------|----------------|--------------|----------|
| 銀行コード <mark>銀</mark> | 行名(カナ) 銀行名    |      |      |                |              |          |
| 0566 17              | N             |      |      |                |              |          |
| 当方負担                 | 先方負担          |      |      |                |              |          |
|                      |               |      |      |                |              |          |
|                      |               |      |      |                |              |          |
| サーと〝ス種類              | 振 込 金 額       | 当1   | 亍宛   | 他行             | 行宛           |          |
| 60.0                 |               | 本支店宛 | 同一店宛 | 他行電信           | 他行文書         |          |
| 18 C                 |               |      |      | 440 H<br>660 E | 440円<br>660円 |          |
| -                    | 50,000 H IX   | 011  | 011  | 000 [ ]        | 000 1 1      | <b>-</b> |
|                      |               |      |      |                |              |          |
|                      |               |      |      |                |              |          |
| 经与,普与                |               |      |      |                |              |          |
| 和子「具子                |               |      |      |                | U LI         |          |
|                      |               |      |      | ſ              | 登録           |          |
|                      |               |      |      |                |              |          |
|                      |               |      |      |                |              |          |
|                      |               |      |      |                |              |          |
|                      |               |      |      |                |              |          |
|                      |               |      |      |                |              |          |
|                      |               |      |      |                |              |          |
|                      |               |      |      |                |              |          |
|                      |               |      |      |                |              |          |
| ヘルブ 印刷               | 削除 先方負        | 修正   |      | 中              | 止 閉じる        |          |
| 当行宛給与賞与手数            | 料の金額を入力して下さい。 |      |      |                |              | 19/ 7/26 |

8.『先方負担』をクリックして下さい。

現在設定されている『トマト銀行 先方負担の振込手数料』が表示されます。(変更前)

| EB X | 合振込 - 振        | 込手数料登録<br>           |            |             | -        |       |            |   |          |
|------|----------------|----------------------|------------|-------------|----------|-------|------------|---|----------|
|      | 銀行コート*<br>0566 | 銀行名(か)<br>銀行名<br>トマト |            |             |          |       |            |   |          |
|      | 当方負担           | 先方負担                 |            |             |          |       |            | 7 |          |
|      | 差引最低金          | è額 <mark>の</mark> 円  | 計算方法       | 3 据置型       | <b>_</b> |       |            |   |          |
|      | サービス種類         | 振込金                  | 客頁         | 当           | 宛        | 他行要信  | 行宛<br>他行立妻 |   |          |
|      | 総合             | 0 円以上 ~              | 30,000 円未満 | 本文/出死<br>0円 | 同 冶宛     | 432 円 | 432 円      |   |          |
|      |                | 30,000 円以上 ~         |            | 0円          | 0円       | 648 円 | 648 円      |   |          |
|      |                |                      |            |             |          |       |            |   |          |
|      |                |                      |            |             |          |       |            |   |          |
|      |                |                      |            |             |          |       |            |   |          |
|      |                |                      |            |             |          |       | 登録         |   |          |
|      |                |                      |            |             |          |       |            |   |          |
|      |                |                      |            |             |          |       |            |   |          |
|      |                |                      |            |             |          |       |            |   |          |
|      |                |                      |            |             |          |       |            |   |          |
|      |                |                      |            |             |          |       |            |   |          |
|      |                |                      |            |             |          |       |            |   |          |
|      |                |                      |            |             |          |       |            |   |          |
| ~/   | レブ 印           | 刷   削 除   当方負        |            | 修正          |          | 中.    | 止 閉じる      |   |          |
| [手数: | 料差引最低金         | 額を入力して下さい。           |            |             |          |       |            |   | 19/ 7/26 |

| EB 総合振込 - 振込<br>銀行コート <sup>*</sup> 銀 | 手数料登録<br>行名 ( <i>)</i> () 銀行名 | 10.00      | -          | -                      |              |              | 4 |          |
|--------------------------------------|-------------------------------|------------|------------|------------------------|--------------|--------------|---|----------|
| 0566 hv<br>当方負担                      | 先方負担                          |            |            |                        |              |              | - |          |
| 差引最低金額                               | 頁 0 円                         | 計算方法       | 3 据置型      | •                      |              |              |   |          |
| サービン種類                               | 振込金                           | <b>客</b> 頁 | 当1<br>本支店宛 | <sup></sup> 元宛<br>同一店宛 | 他行電信         | 行宛<br>他行文書   |   |          |
| 総合                                   | 0円以上 ~<br>30,000円以上 ~         | 30,000 円未満 | 0円<br>0円   | 0円<br>0円               | 440円<br>660円 | 440円<br>660円 |   |          |
|                                      |                               |            |            |                        |              |              |   |          |
|                                      |                               |            |            |                        |              |              |   |          |
|                                      |                               |            |            |                        | 0            | 登録           | ⊅ |          |
|                                      |                               |            |            |                        |              |              | _ |          |
|                                      |                               |            |            |                        |              |              |   |          |
|                                      |                               |            |            |                        |              |              |   |          |
|                                      | 間除「光力員」                       | 1 1        | 修 正        |                        | 6            | 正して見いる       | 1 |          |
| -70 2 4P                             |                               |            | P9 II.     |                        |              | _   mos      |   | 19/ 7/26 |

9. 表示されている各振込手数料を変更し『登録』をクリックして下さい。(変更後)

10.「登録します。よろしいですか?」と表示されますので『OK』をクリックして下さい。

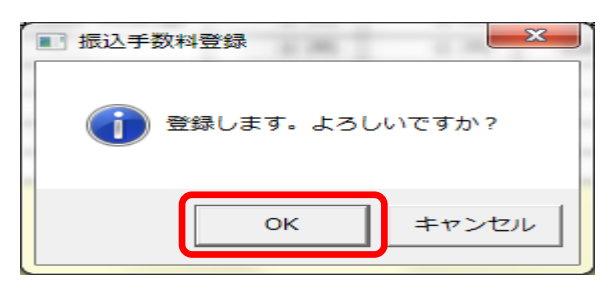

振込手数料の変更登録が終了しました。

11. 振込手数料登録画面の『閉じる』をクリックして下さい。

| EB 給与其与振込 - 排<br>(銀行コート*) 銀行<br>)<br>当方負担 | 武                            |        |    |      |     |          |
|-------------------------------------------|------------------------------|--------|----|------|-----|----------|
| サーと、ス種類                                   | 振込金額                         | 当      | 行宛 | 他行雷信 | 行宛  |          |
| 総合                                        | 0円以上 ~                       | 0円     | 0円 |      |     |          |
|                                           |                              |        |    |      |     |          |
|                                           |                              |        |    |      |     |          |
|                                           |                              |        |    |      |     |          |
| 給与·賞与                                     |                              |        | 0円 |      | 0円  |          |
|                                           |                              |        |    |      |     |          |
|                                           |                              | 1      |    |      |     | -        |
| ヘルフ 日 刷<br>銀行コードを入力して                     | 元方頁  <br>下さい。[検索] => Space+- | 118 IF |    |      | 閉じる | 14/ 3/ 4 |

以上で操作は終了となります。

※ 正しく変更できていないときは、項番1.から再度処理をお願いします。

FB-Win(パナソニック社製)をご利用のお客さま

1. メインメニューから『為替手数料登録』をクリックして下さい。

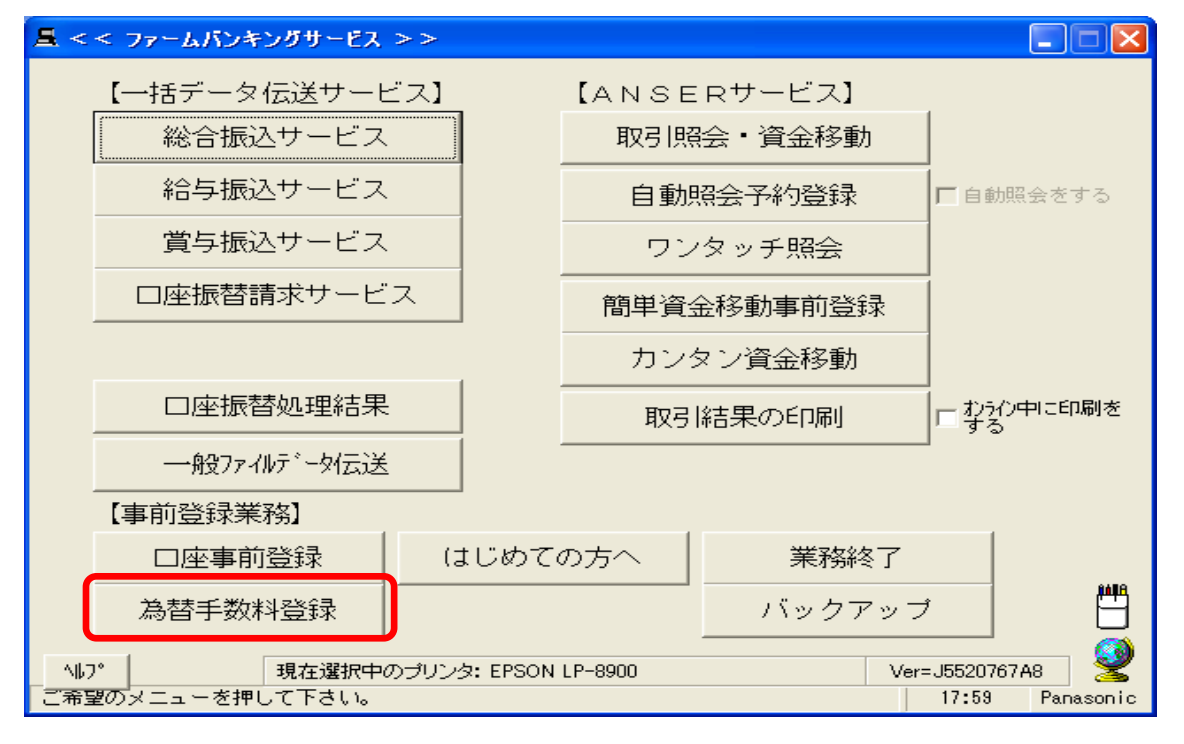

2. 画面上の『銀行コード』が『0566』と表示されているタブの各振込手数料を変更し 『入力終了』をクリックして下さい。

(トマト銀行『0566』が表示されていないときは、次のタブをクリックし『0566』 を表示して下さい。)

| ▲ < < 為替手数料登錄 > >                            |                   | タブ               |                       |                         |
|----------------------------------------------|-------------------|------------------|-----------------------|-------------------------|
| 1 2 3 4 5 6                                  | 7 8 9 10          | 11   12   13   1 | 14   15   16   17     | 18   19   20            |
| 銀行コート <sup>*</sup> 056<br>計算方法  据<br>見びませ、今番 | 6 <b>.</b> .<br>≝ |                  | 算 ▼ 以上手数              | ↓ ↓ ↓                   |
| 東国文仏金額<br>基準の振込金額                            |                   |                  |                       | H                       |
| (以上) ~ (未満<br>0 ~ 30,<br>30,000 ~ □          |                   | 同行 他行<br>0 440   |                       | · 他行<br>0 440           |
| ~                                            |                   |                  |                       |                         |
| ~                                            |                   |                  |                       |                         |
| ~                                            |                   |                  | <u> </u>              |                         |
| 「戻る」<br>よろしければ「確認」を押して下さ                     | い。中止するときは「        | 全消<br>戻る」を押して下さい | 入力終了( <u>§</u> )<br>。 | 確認( <u>K</u> )<br>18:00 |

3.【プリントする】をクリックし、印刷した帳票により振込手数料が正しく変更されていること をご確認下さい。

| ■ < < 為替手動料登錄> > | × |
|------------------|---|
| § 7°リントの選択 §     |   |
|                  |   |
| フリントする           |   |
|                  |   |
| ブリントしない          |   |
|                  |   |
| 戻る               |   |

以上で操作は終了となります。

※ 正しく変更できていないときは、項番1.から再度処理をお願いします。

< お問い合わせ先 > トマト銀行 事務システム部 (通話料有料):086-800-1220(平日 9:00~17:00)